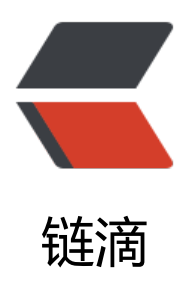

# OneIndex 的安装与配置

作者: Nice4z1

- 原文链接: https://ld246.com/article/1636126769978
- 来源网站: 链滴
- 许可协议:署名-相同方式共享 4.0 国际 (CC BY-SA 4.0)

# 始

OneIndex他是一个OneDrive的一个目录程序,和ZFile差不多,但是更为简单了,自定义样式也方

# 装

•

推荐使用宝塔安装

PHP5.6+即可

## 下载

下载链接: https://library.4z1.cn/?/Program/oneindex-3.0.zip

### 解压

把他解压到网站根目录即可

| ← 根目录 www wwwroot library.4z1.cn |                                 |  |  |  |  |
|----------------------------------|---------------------------------|--|--|--|--|
| 上传 远程下载 新建 - 5                   | 。根目录(67G)                       |  |  |  |  |
| □ 文件名                            | 大小                              |  |  |  |  |
| well-known 这是我的SSL               | 4.00 KB                         |  |  |  |  |
| Cache                            | 4.00 KB                         |  |  |  |  |
| config                           | 4.00 KB                         |  |  |  |  |
| Controller                       | 4.00 KB                         |  |  |  |  |
| 🗆 🚺 lib                          | 4.00 KB                         |  |  |  |  |
| view                             | 4.00 KB                         |  |  |  |  |
| .htaccess                        | 128 B                           |  |  |  |  |
| README.md                        | 3.66 KB                         |  |  |  |  |
| index.php                        | 1.55 KB                         |  |  |  |  |
| init.php                         | 3.33 KB                         |  |  |  |  |
| one.php                          | 6.41 KB<br>原文链接:OneIndex 的安装与配置 |  |  |  |  |
| oneindex-3.0.zip                 | 53.49 KB                        |  |  |  |  |

# 打开

#### 然后打开网站,就能看到

OneIndex

#### 系统安装 环境检测

| # | 环境需求           | 当前环境         |
|---|----------------|--------------|
| 1 | PHP > 5.6      | $\checkmark$ |
| 2 | curl支持         | $\checkmark$ |
| 3 | config/ 目录可读可写 | $\checkmark$ |
| 4 | cache/ 目录可读可写  | $\checkmark$ |

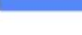

#### 直接点下一步

### 配置

#### 先点击去获取机密 注意 只获取机密! 拿到机密后关闭页面即可!

| •••  | 🗊 ~ 截屏2021-11-05 下午11.15.26                        | ତେ ବ୍ ବ୍ ଥି - ପି ଡ 🔍 🛤           |     |
|------|----------------------------------------------------|----------------------------------|-----|
| Onel | Index                                              |                                  |     |
| 系统填入 | 统安装 应用ID和机密<br>、client_id 和 client_secret,         | 点击<br>乙 获取应用ID和机密(分两个页面显示,请注意保存) |     |
| 8    | 应用机密(client secret)<br>应用机密不能为空                    |                                  | J   |
|      | 应用 ID(client_id)<br>应用 ID不能为空                      |                                  |     |
| Ċ    | https://library.4z1.cn/<br>https://library.4z1.cn/ |                                  | 2   |
| Ŀ    | 一步                                                 |                                  | 下一步 |

1

#### 然后我们去获取应用ID

#### 点击: https://portal.azure.com/signin/index/

#### 进入仪表盘

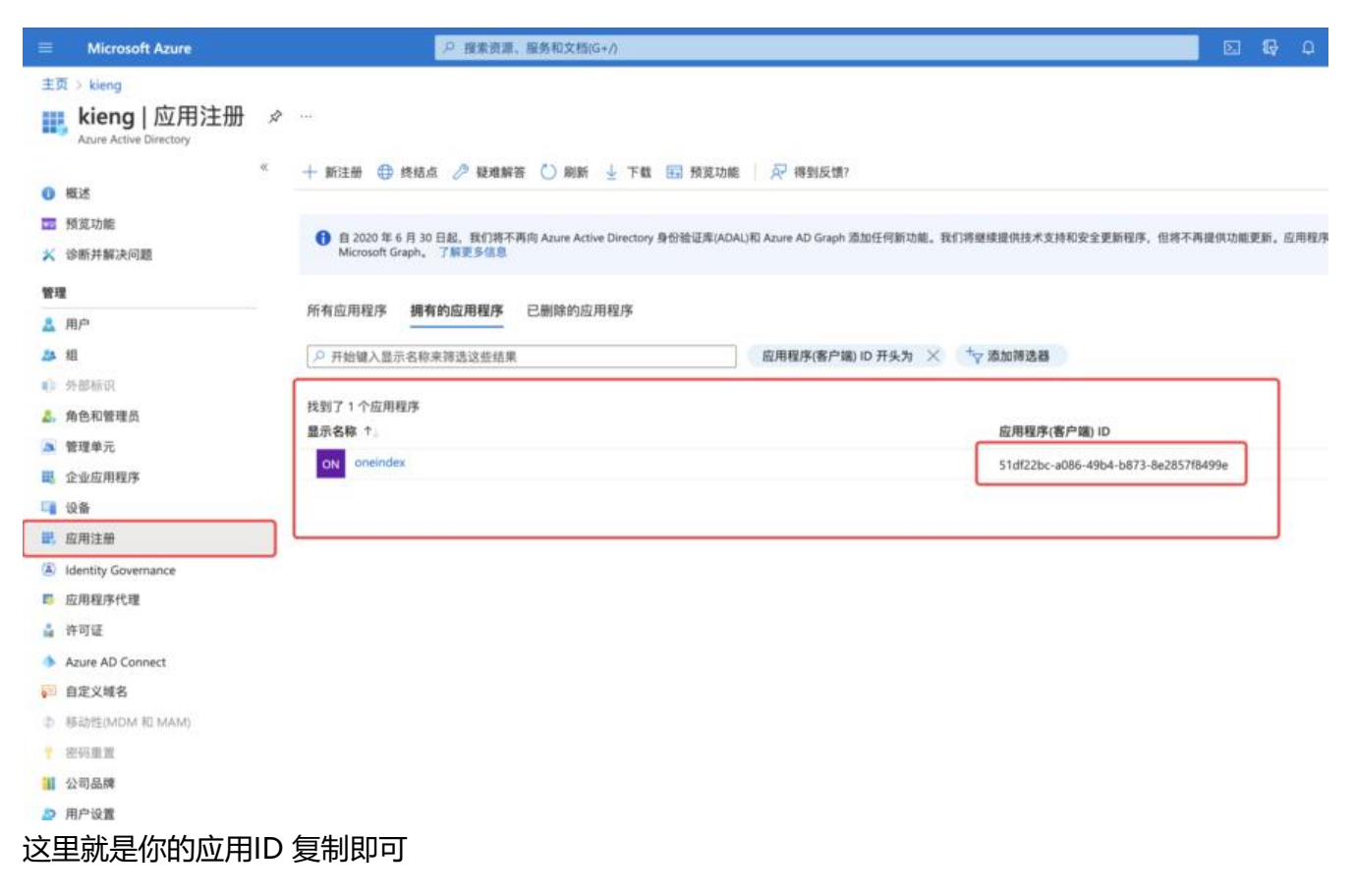

#### 然后填写到配置,再点击下一步

| 🔷 🔿 🏚 🔟 ~ 5.png                 | ⓒ � � ዸ ∽ 늡 ⊘ ♀ ∄ѫ          |
|---------------------------------|-----------------------------|
| OneIndex                        |                             |
| 系统安装 <sub>完成安装</sub><br>程序安装成功! | 在这个页面前面,有一个绑定账号,我忘记截图了,很简单。 |
| な 管理后台 (初始密码:oneindex)          | 🖿 访问网站                      |

这样基本就大功告成了

常见问题

1

### 打开网站白屏?

这个可能是样式没加载出来,Oneindex用的是MDUlv0.4.1的版本这个没问题,但是样式节点用的是coudflare,所以国内加载比较慢或者可能加载不出来,所以建议修改即可。

打开网站文件: /view/admin/install 文件夹下有layout.php 点开 修改替换即可

```
2示・しい+F 授糸大键子,しい+G 直找下一下,しい+S 味仔,しい+Snin+K 直找省探!
 1 <! DOCTYPE html>
 2 <html>
 3 <head>
       <meta charset="utf-8">
 - 4
       <meta name="viewport" content="width=device-width, initial-scale=1.0, maximum-scale=1.0, user-scalable=no"/>
 5
 6
      <title>OneIndex 安装</title>
 7
 8
     k rel="stylesheet" href="//cdnjs.cloudflare.com/ajax/libs/mdui/0.4.1/css/mdui.min.css">
      <script src="//cdnjs.cloudflare.com/ajax/libs/mdui/0.4.1/js/mdui.min.js"></script>
 9
10
11
      <style>
12
         .mdui-appbar .mdui-toolbar{
 13
              height:56px;
 14
              font-size: 16px;
        }
15
          .mdui-toolbar>*{
 16
17
            padding: 0 6px;
18
              margin: 0 2px;
19
              opacity:0.5;
        }
20
          .mdui-toolbar>.mdui-typo-headline{
21
22
             padding: 0 16px 0 0;
23
          }
替换:
<link
```

```
rel="stylesheet"
href="https://cdn.jsdelivr.net/npm/mdui@1.0.1/dist/css/mdui.min.css"
integrity="sha384-cLRrMq39HOZdvE0j6yBojO4+1PrHfB7a9l5qLcmRm/fiWXYY+CndJPmyu5
V/9Tw"
crossorigin="anonymous"
/>
<script
src="https://cdn.jsdelivr.net/npm/mdui@1.0.1/dist/js/mdui.min.js"
integrity="sha384-gCMZcshYKOGRX9r6wbDrvF+TcCCswSHFucUzUPwka+Gr+uHgjIYvkABr9
TCOz3A"
crossorigin="anonymous"
></script>
```